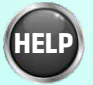

## રોજગાર મંચ

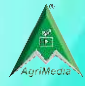

ં હોમ પેજ પર આવેલ "રોજગાર મંચ" કેટેગરી પર ક્લિક કરો અને મેળવો રોજગાર સંબંધિત જાણકારી.

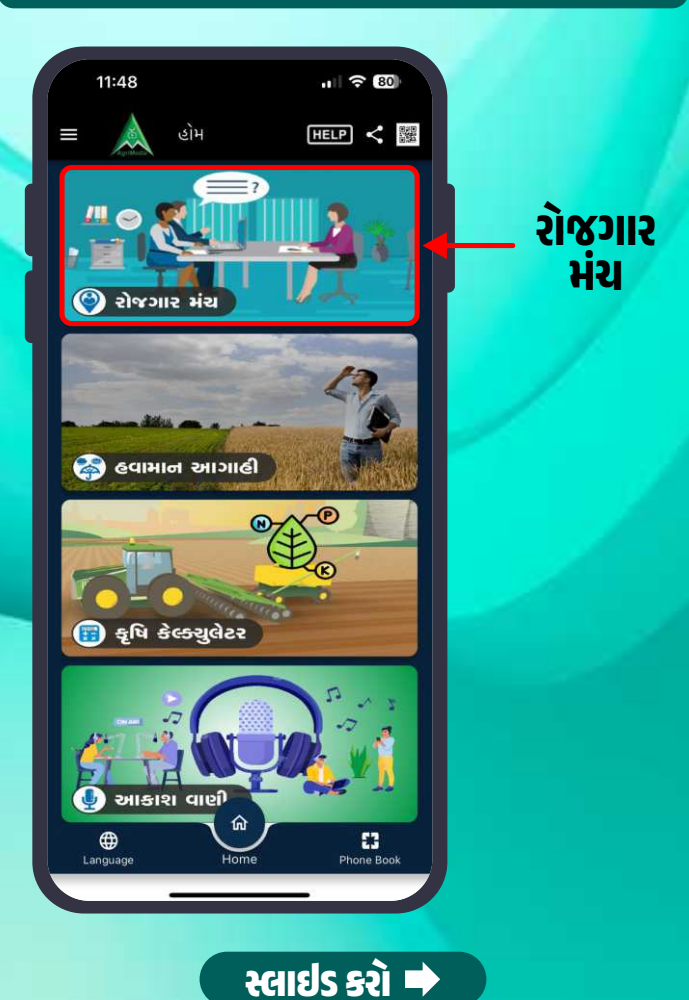

## રોજગાર મંચ

HEL

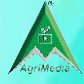

રોજગાર મંચમાં અંદરના ભાગે પોસ્ટ બટન નીચે નવી રોજગાર લક્ષી માહિતીની વિગતો આપેલી હશે તેમાંથી આપની પસંદગીના વિષયની લિંક પર જઈ અને માહિતી મેળવી શકો છો

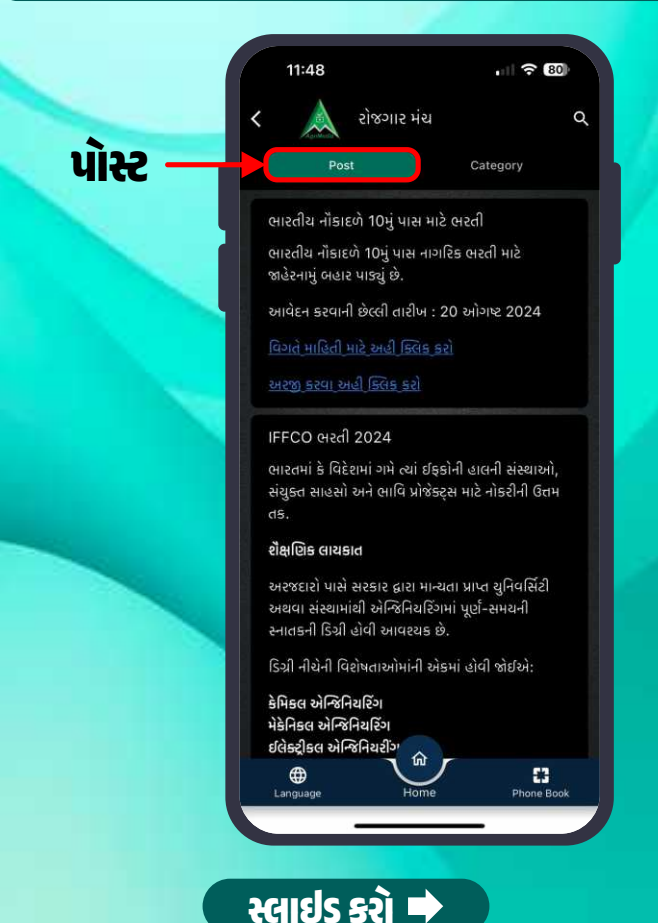

## રોજગાર મંચ

HELP

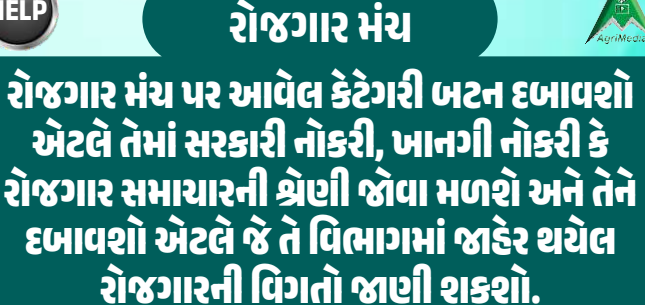

| < 🗼                                | રોજગાર મંચ              | Category       | ٩         | . ຊ້ວ່ງເວົ |
|------------------------------------|-------------------------|----------------|-----------|------------|
| ألي                                | or Barrison P           | rivate Jo      | ubs<br>På |            |
| સરકારી નોક<br>સરકારી નોક<br>ભાઇપરિ | <sup>มส</sup><br>มหายาว | પ્રાઇવેર નોકરી |           |            |
| રોજગાર સમા                         | ચાર                     |                |           |            |
|                                    |                         |                |           |            |
|                                    |                         |                |           |            |
|                                    |                         |                |           |            |
| <b>#</b>                           | Ŷ                       | *              |           |            |